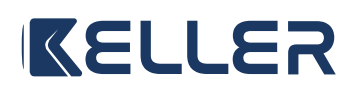

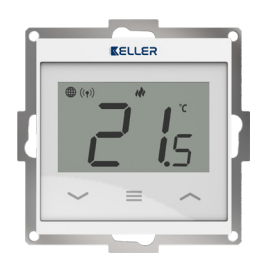

Et

INSTRUKCJA OBSŁUGI

Modele: KEL 438198

Ver. 1.0 Data wydania: III 2025

## ĽΚ C € [A[ Ϫ

Producent: ENGO Controls sp. z o.o. sp. k. 43-262 Kobielice ul. Rolna 4, Polska

#### Wyprodukowano dla: SBS Sp. z o.o. ul. Aleksandrowska 67/93, 91-205 Łódź www.grupa-sbs.pl

| Dane techniczne        |                                                      |  |  |  |
|------------------------|------------------------------------------------------|--|--|--|
| Zasilanie              | 230V AC 50 Hz                                        |  |  |  |
| Max. obciążenie        | 3 (1) A                                              |  |  |  |
| Zakres regulacji temp. | 5,0°C - 45,0°C                                       |  |  |  |
| Precyzja pomiaru       | 0,1°C                                                |  |  |  |
| Algorytm sterujący     | TPI lub<br>Histereza (±0,1°C - 2,0°C)                |  |  |  |
| Komunikacja            | Wi-Fi 2,4 GHz                                        |  |  |  |
| Wyjście sterujące      | COM / NO (beznapięciowe)                             |  |  |  |
| Wymiary [mm]           | 55 x 55 x 39 (17 po montażu<br>w puszcze śred. 60mm) |  |  |  |

## Wprowadzenie

Podtynkowy regulator temperatury do montażu w ramce 55x55 mm. Przeznaczony do kontroli ogrzewania płaszczyznowego charakteryzującego się dużą bezwładnością cieplną. Może również sterować każdym innym typem ogrzewania, a także systemami chłodzącymi – zgodnie z potrzebami i ustawieniami użytkownika. Wbudowany moduł Wi-Fi umożliwia łatwą instalację i obsługę systemu grzewczego za pomocą aplikacji mobilnej ENGO Smart.

Produkt ten łączy się bezpośrednio z Internetem poprzez sieć Wi-Fi 2,4GHz.

## Cechy produktu

- with komunikacja w standardzie Wi-Fi 2.4 GHz
- pracuje z aplikacją ENGO Smart
  - (kompatybilną z Tuya App)

algorytm TPI idealny dla ogrzewania podłogowego

- funkcja GRZANIE/CHŁODZENIE

## Zgodność produktu

n

ť٦

Produkt jest zgodny z następującymi dyrektywami UE: 2014/53/EU i 2011/65/EU.

## Bezpieczeństwo

Używać zgodnie z regulacjami obowiązującymi w danym kraju oraz na terenie UE. Urządzenie należy używać zgodnie z przeznaczeniem, utrzymując je w suchym stanie. Produkt wyłącznie do użytku wewnątrz budynków. Przed rozpoczęciem prac instalacyjnych oraz przed użytkowaniem produktu, należy zapoznać się z całością instrukcji.

## Instalacja

Instalacja musi zostać przeprowadzona przez wykwalifikowaną osobę, posiadającą odpowiednie uprawnienia elektryczne, zgodnie z normami i przepisami obowiązującymi w danym kraju oraz na terenie UE. Producent nie ponosi odpowiedzialności za postępowanie niezgodne z instrukcją.

## / UWAGA:

Dla całej instalacji mogą występować dodatkowe wymogi ochrony, za których zachowanie odpowiada instalator.

## Schematy połączeń

a) Schemat podłączenia do źródla ciepła

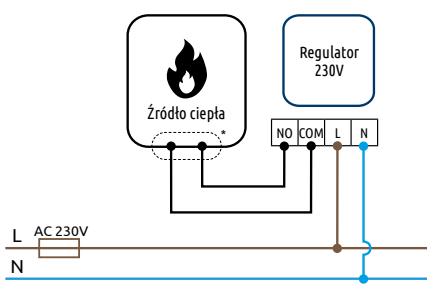

b) Schemat podłączenia do pompy / siłownika

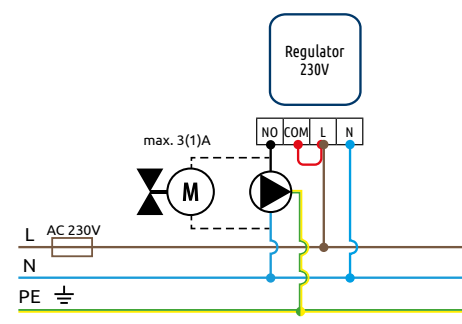

c) Schemat podłączenia do listwy sterującej

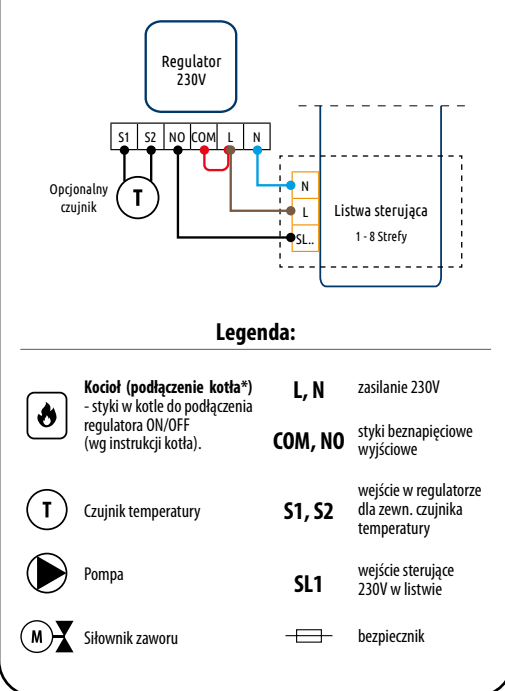

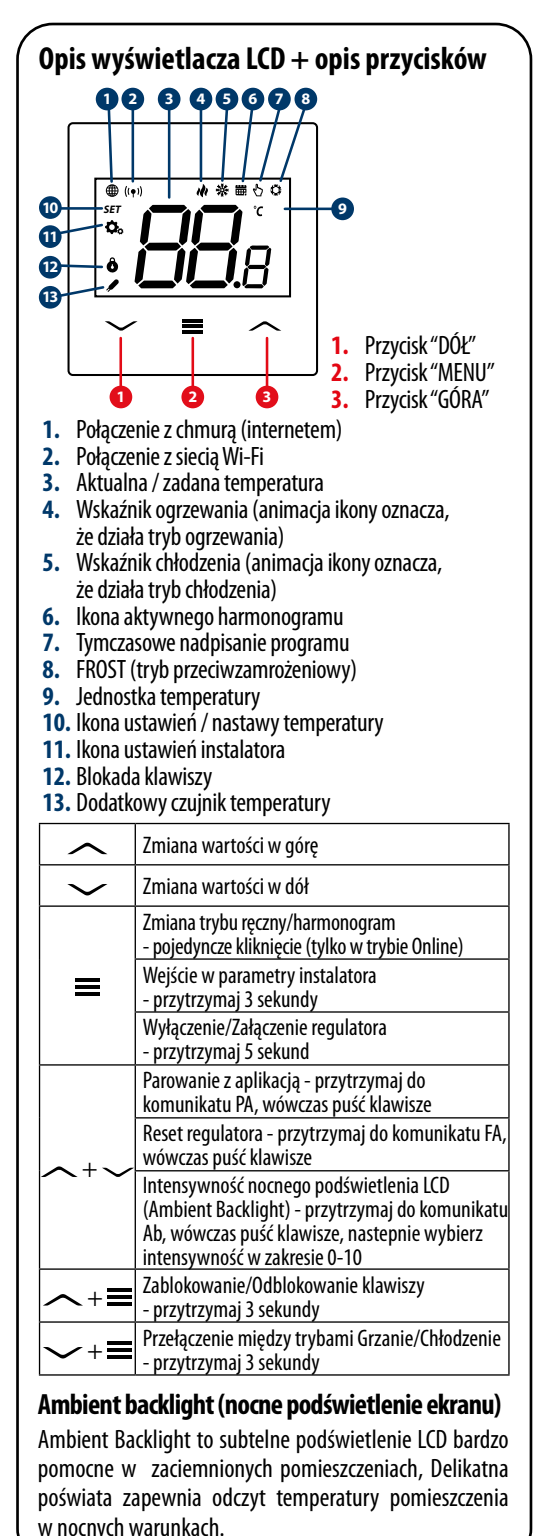

## Instalacja regulatora w aplikacji

Upewnij się, że Twój router jest w bliskim zasięgu Twojego telefonu komórkowego. Sprawdź, czy masz połączenie z Internetem. Pozwoli to na skrócenie czasu parowania urządzenia.

#### KROK 1 - POBIERZ APLIKACJĘ ENGO SMART

Pobierz aplikację ENGO Smart z serwisu Google Play lub Apple App Store i zainstaluj na urządzeniu mobilnym.

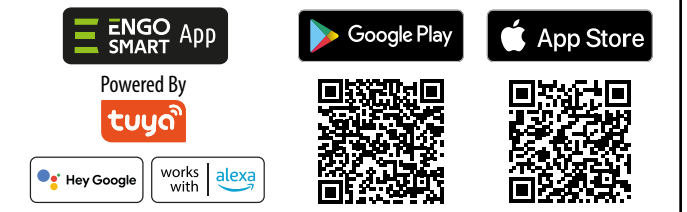

#### KROK 2 - ZAREJESTRUJ NOWE KONTO

Aby zarejestrować nowe konto, postępuj zgodnie z krokami poniżej:

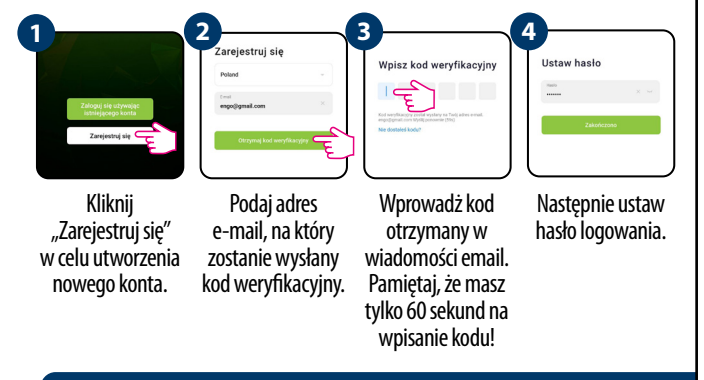

## KROK 3 - PODŁĄCZ REGULATOR DO WI-FI

Po zainstalowaniu aplikacji i utworzeniu konta, postępuj według następujących kroków:

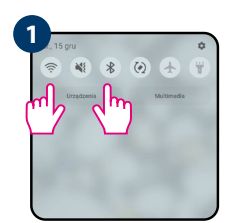

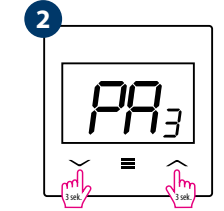

W urządzeniu mobilnym upewnij się, że aplikacja ENGO Smart posiada dostęp do uprawnień (Lokalizacja, Bluetooth, Urządzenia w pobliżu). Następnie włącz Bluetooth i lokalizację. Połącz się z tą siecią Wi-Fi 2.4GHz, do której chcesz przypisać regulator. Upewnij się, że regulator jest włączony do zasilania. Następnie naciśnij i przytrzymaj przyciski regulatora przez ok. 3 sekundy, aż na wyświetlaczu pojawi się komunikat "PA". Wówczas puść klawisze. Zostanie wywołany tryb

parowania.

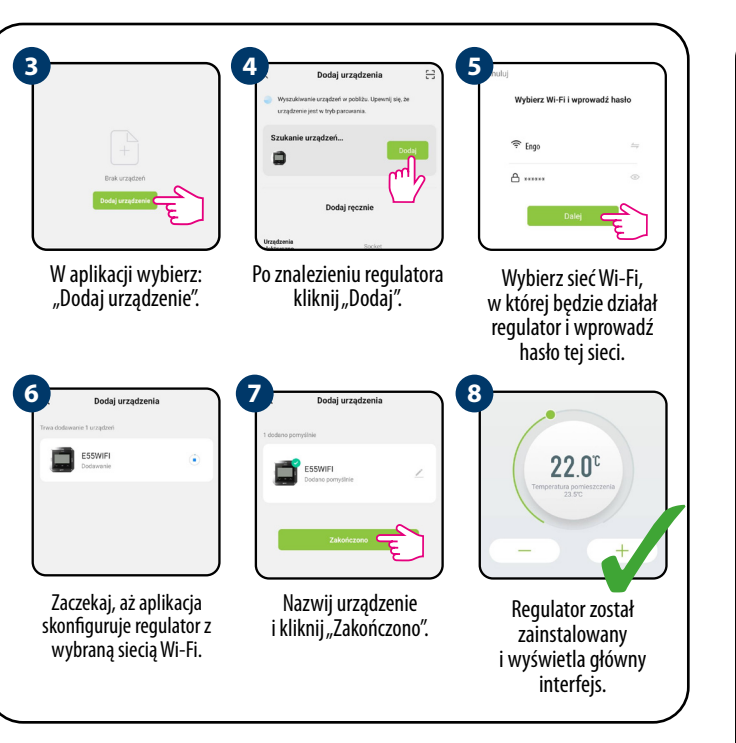

## **Reset fabryczny**

Aby ZRESETOWAĆ regulator do ustawień fabrycznych, przytrzymaj przyciski — + — do pojawienia się komunikatu FA, wówczas puść klawisze. Regulator uruchomi się ponownie, przywróci wartości domyślne fabryczne i wyświetli ekran główny. Jeśli regulator był dodany do aplikacji, to zostanie z niej usunięty i będzie trzeba go dodać ponownie.

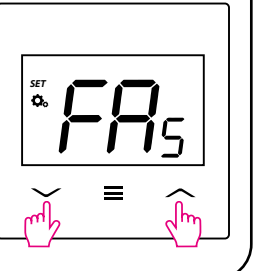

## Tryb instalatora

Aby wejść w tryb instalatora przytrzymaj przycisk ≡ przez 3 sekundy.

# 

Poruszaj się między parametrami przy pomocy przycisków ∧ lub √. Wejdź w parametr za pomocą przycisku ≡. Edytuj parametr przy pomocy przycisków ∧ lub √. Potwierdzaj nową wartość parametru przyciskiem ≡.

| Рхх | Funkcja                                                                                                   | Wartość          | Opis                                                                                                    | Nastawa<br>fabryczna |
|-----|----------------------------------------------------------------------------------------------------|------------------|----------------------------------------------------------------------------------------------------|----------------------|
| P01 | Wybór Grzanie/Chłodzenie                                                                                  | ılı              | Grzanie                                                                                                    | ili                  |
|     |                                                                                                    | *                | Chłodzenie                                                                                                    |                      |
|     | Metoda kontroli<br>układu grzania/chłodzenia<br>(w trybie chłodzenia<br>algorytm TPI jest<br>niedostępny) | TPI UFH          | Algorytm TPI dla ogrzewania podłogowego                                                                                     | TPI UFH              |
|     |                                                                                                    | TPI RAD          | Algorytm TPI dla ogrzewania grzejnikowego                                                                                   |                      |
|     |                                                                                                    | TPI ELE          | Algorytm TPI dla ogrzewania elektrycznego                                                                                   |                      |
|     |                                                                                                    | HIS 0.2          | Histereza +/-0,1°C                                                                                                    |                      |
|     |                                                                                                    | HIS 0.4          | Histereza +/-0,2°C                                                                                                    |                      |
| P02 |                                                                                                    | HIS 0.6          | Histereza +/-0,3°C                                                                                                    |                      |
|     |                                                                                                    | HIS 0.8          | Histereza +/-0,4°C                                                                                                    |                      |
|     |                                                                                                    | HIS 1.0          | Histereza +/-0,5°C                                                                                                    |                      |
|     |                                                                                                    | HIS 2.0          | Histereza +/-1,0°C                                                                                                    |                      |
|     |                                                                                                    | HIS 3.0          | Histereza +/-1,5°C                                                                                                    |                      |
|     |                                                                                                    | HIS 4.0          | Histereza +/-2,0°C                                                                                                    |                      |
| P03 | Korekta wyświetlanej<br>temperatury                                                                       | -3.5℃do<br>+3.5℃ | Jeżeli wskazanie regulatora odbiega od<br>rzeczywistej temperatury, można wprowadzić<br>korektę ±3,5°C                      | 0°C                  |
| P04 | Wewnętrzny przekaźnik                                                                                     | NO               | Zwierny typ przekaźnika                                                                                                    | NO                   |
|     |                                                                                                    | NC               | Rozwierny typ przekaźnika                                                                                                   |                      |
| P05 | Minimalna temperatura<br>zadana                                                                           | 5℃-20℃           | Minimalna temperatura grzania/chłodzenia,<br>która może zostać ustawiona                                                    | 5℃                   |
| P06 | Maksymalna temperatura<br>zadana                                                                          | 20°C - 45°C      | Maksymalna temperatura grzania/chłodzenia,<br>która może zostać ustawiona                                                   | 35℃                  |
|     | Dodatkowe wejście S1/S2                                                                                   | 1                | Nieaktywne                                                                                                    | 1                    |
| P07 |                                                                                                    | 2                | Temperatura podłogi                                                                                                    |                      |
|     |                                                                                                    | 3                | Zewnętrzny pomiar temp. pomieszczenia                                                                                       |                      |
| P08 | Maks. temp.<br>podłogi dla grzania                                                                        | 5℃-45℃           | W celu ochrony podłogi, grzanie zostanie<br>wyłączone, gdy temp. czujnika podłogi<br>wzrośnie powyżej wartości maksymalnej  | 35℃                  |
| P09 | Min. temp.<br>podłogi dla grzania                                                                         | 5℃-45℃           | W celu ochrony podłogi, grzanie zostanie<br>załączone, gdy temp. czujnika podłogi spadnie<br>poniżej wartości minimalnej    | 10°C                 |
| P10 | Maks. temp.<br>podłogi dla chłodzenia                                                                     | 5℃-45℃           | W celu ochrony podłogi,chłodzenie zostanie<br>załączone, gdy temp. czujnika podłogi<br>przekroczy wartość maksymalną        | 15℃                  |
| P11 | Min. temp.<br>podłogi dla chłodzenia                                                                      | 5℃-45℃           | W celu ochrony podłogi, chłodzenie zostanie<br>wyłączone, gdy temp. czujnika podłogi<br>spadnie poniżej wartości minimalnej | 7℃                   |
| D12 | Ochrona zaworów                                                                                           | ON               | Włączona                                                                                                    | ON                   |
| rız |                                                                                                    | OFF              | Wyłączona                                                                                                    |                      |
|     | Kod PIN do ustawień<br>instalatora                                                                        | NO               | Nieaktywny                                                                                                    | NO                   |
| P13 |                                                                                                    | PIN              | Aktywny                                                                                                    |                      |
| P14 | Wartość kodu PIN<br>(Aktywne, gdy P13=PIN)                                                                | 000-xxx          | PIN użytkownika                                                                                                    | 000                  |
| P15 | Wymagany PIN do<br>odblokowania klawiszy<br>(Aktywne, gdy P13=PIN)                                        | NO               | Nie                                                                                                    | NO                   |
|     |                                                                                                    | YES              | Tak                                                                                                    |                      |
|     |                                                                                                    | NO               | Nio                                                                                                    |                      |
|     | Przywrócenie nactaw                                                                                       | NU               | INIC                                                                                                    |                      |